## <u>如何在iPhone 或iPad 上重新下載App</u>

• 打開App Store App。

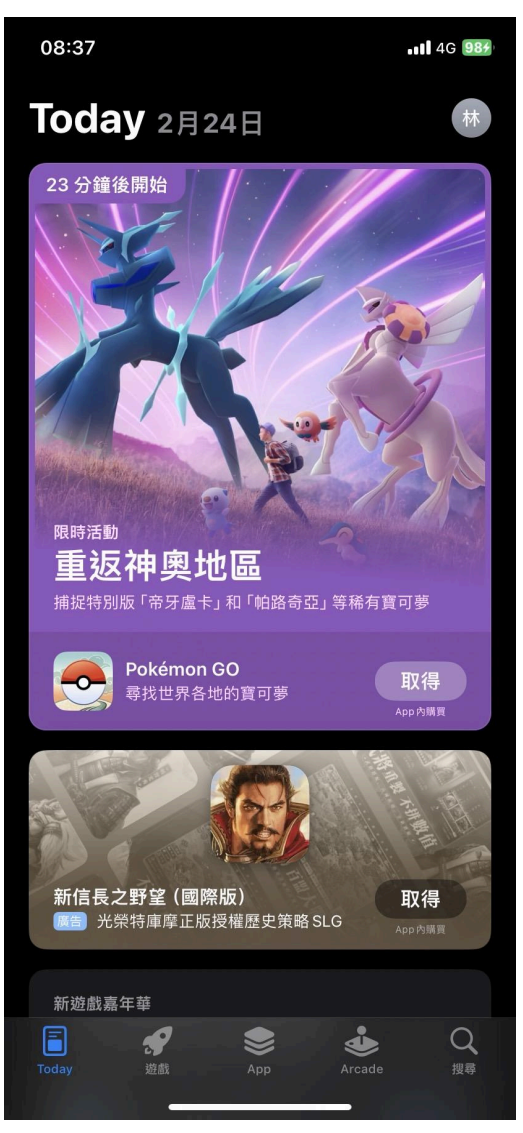

| 08:37                  | •11 4G 987 |
|------------------------|------------|
| 帳號                     | 完成         |
| 林                      |            |
| Game Center            | >          |
|                        |            |
| 已購項目                   |            |
| 通知                     |            |
|                        |            |
| 兌換禮品卡或代碼               |            |
|                        |            |
| 個人化推薦                  |            |
| 後續自動更新項目               |            |
| 全部更新                   | 139        |
| Apple Store<br>2天前     | 更新         |
| - 多項改進和效能提升。           |            |
| Creatrip 探索你的韓國<br>2天前 | 更新         |
| 1. 改善應用程式穩定性           | 更多         |

 點一下「已購項目」。(若已使用「家人共享」,可以點一下「我的購買項目」,或選擇 一位家庭成員的名字,以查看他購買的內容。)

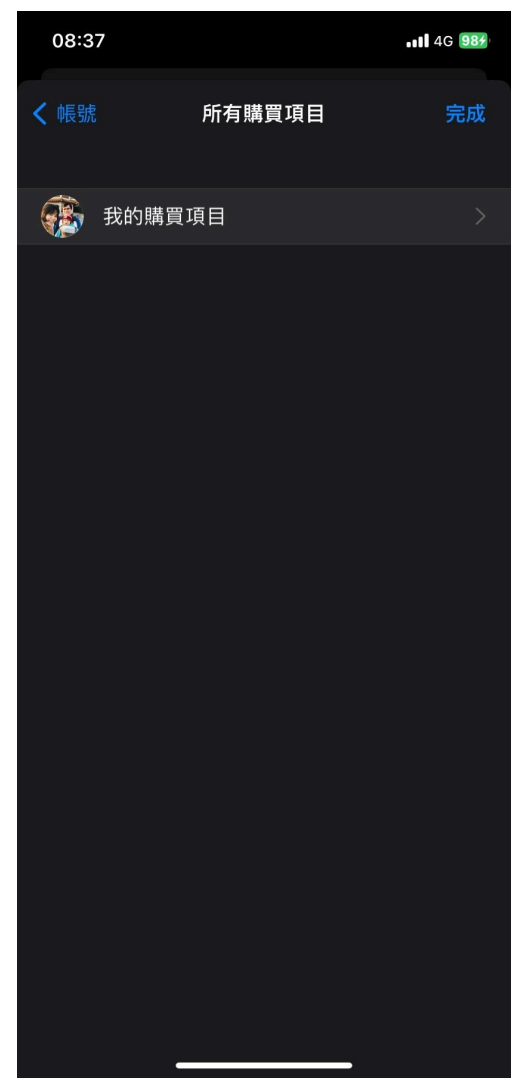

• 找到你要下載的App, 然後點一下「下載」按鈕。

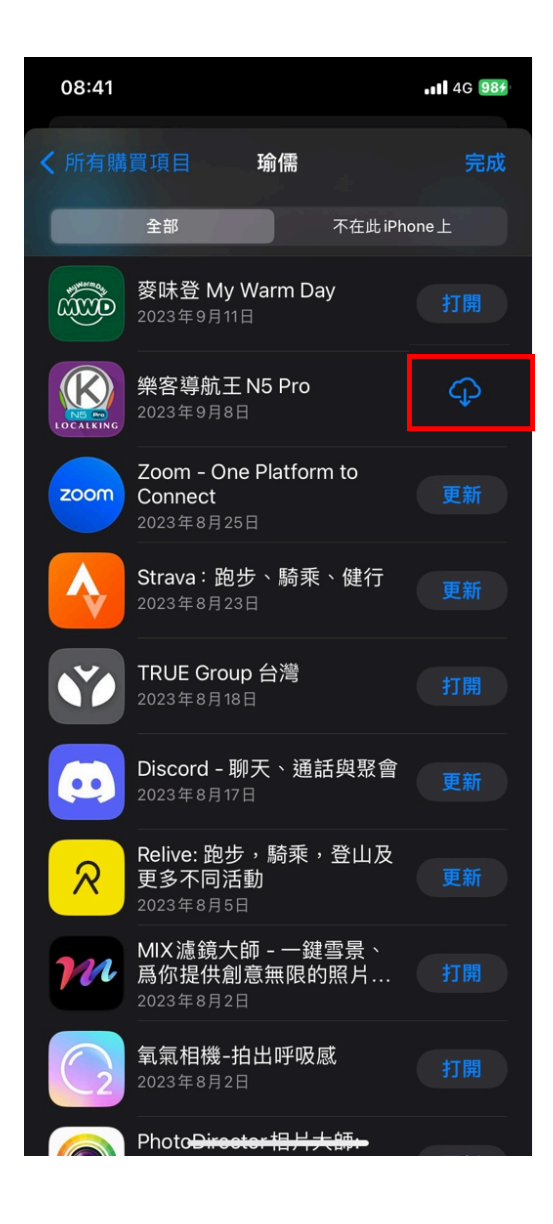

## <u>如何在Android手機 或平板 上重新下載App</u>

• 可以在 Google play -> 管理應用程式

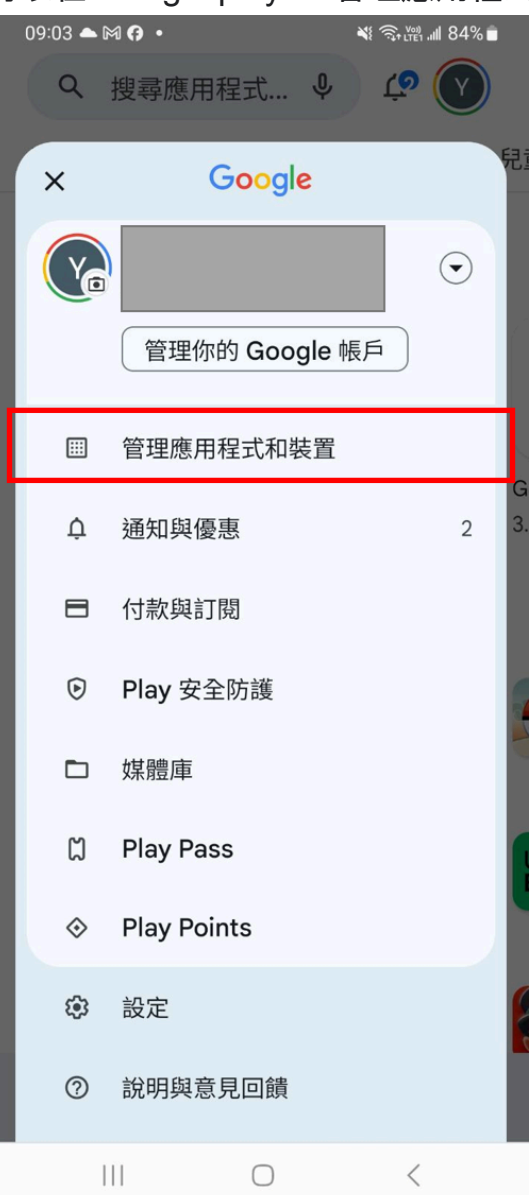

• 切換成顯示 "未安裝" APP, 就可以重新找到該App進行下載

💐 🧙 (Viii) .ill 83% 💼

09:11 🕅 🖪 📥 🔹

| ← 管理應用程式和裝置 |                               |   |  |  |  |  |  |  |  |  |
|-------------|-------------------------------|---|--|--|--|--|--|--|--|--|
| 總覽          | 管理                            |   |  |  |  |  |  |  |  |  |
| ✓ 未安裝 ▼ 遊戲  |                               |   |  |  |  |  |  |  |  |  |
| 應用程式 最近更新 📻 |                               |   |  |  |  |  |  |  |  |  |
|             | 樂客導航王 N5 Pro(…<br>44 MB       | ~ |  |  |  |  |  |  |  |  |
| <b>&gt;</b> | Gamest- A casual g<br>7.4 MB  | ~ |  |  |  |  |  |  |  |  |
| w w         | 奇蹟之詞:用於連接<br>165 MB           | ~ |  |  |  |  |  |  |  |  |
| fi          | Fiverr - Freelance S<br>21 MB | ~ |  |  |  |  |  |  |  |  |
| •           | Google 助理<br>0.93 MB          |   |  |  |  |  |  |  |  |  |
| 9           | Gboard - Google 鍵盤<br>32 MB   | ~ |  |  |  |  |  |  |  |  |
| Ŷ           | 時鐘<br>5.5 MB                  | ~ |  |  |  |  |  |  |  |  |
|             |                               | < |  |  |  |  |  |  |  |  |

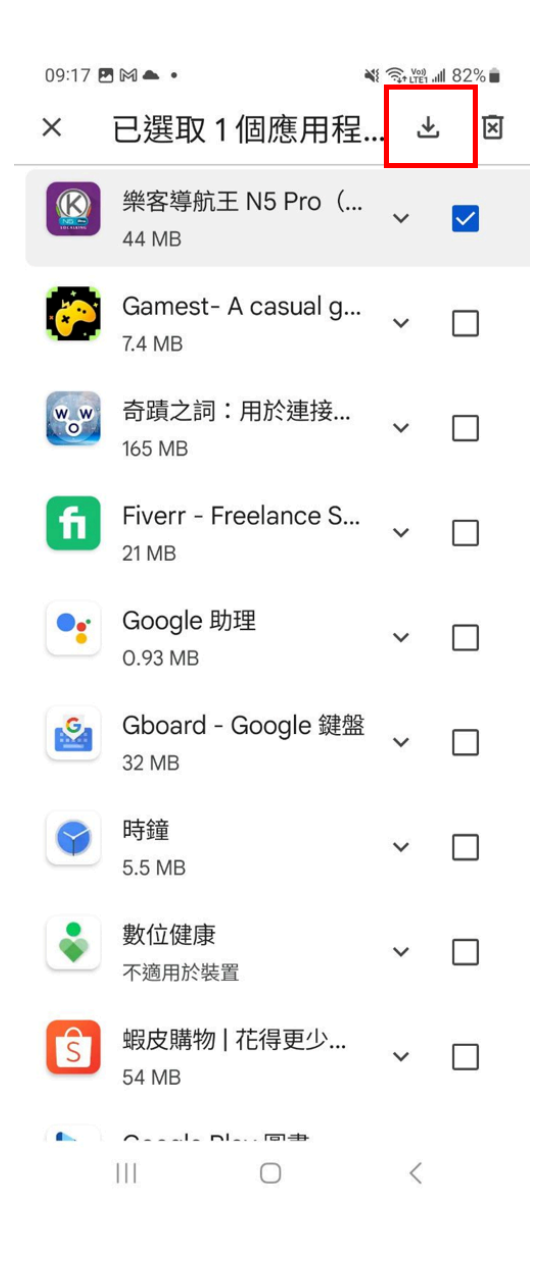

|   | 09:17 🛓                                                                                                    | 7 🛓 🖪 🎮 🔹            |                      | 📲 🧙 🖓 III 82% 🛢 |       |  |
|---|----------------------------------------------------------------------------------------------------|----------------------|----------------------|-----------------|-------|--|
|   | ÷                                                                                                    | 管理應用                 | 程式和裝                 | 皆置              |       |  |
|   | 總覽                                                                                                    | 管理                   |                      |                 |       |  |
|   | ✓ 未安裝 ▼ 遊戲                                                                                                    |                      |                      |                 |       |  |
|   | 應用和                                                                                                    | 呈式                   |                      | 最近更新            | 新 🚍   |  |
|   | <b>(</b>                                                                                                    | 樂客導航王<br>62% (共 44.8 | E N5 Pro(F<br>39 MB) | 可離              | ×     |  |
|   | <b>~</b>                                                                                                    | Gamest- A<br>7.4 MB  | A casual g           | · ~             |       |  |
|   | w w<br>o                                                                                                    | 奇蹟之詞:<br>165 MB      | 用於連接…                | ~               |       |  |
|   | fi                                                                                                    | Fiverr - Fr<br>21 MB | eelance S            | • •             |       |  |
|   | •                                                                                                    | Google 助<br>0.93 MB  | 理                    | ~               |       |  |
|   |                                                                                                    | Gboard - 0<br>32 MB  | Google 鍵盘            | ₩<br>*          |       |  |
|   | ###110 ho.m.   ###110 ho.m.   Image: State State Stat | 時鐘<br>5.5 MB         | Ŧ\$                  | ~ •             | < 🗆 ) |  |
| • |                                                                                                    | 111                  | 0                    | <               |       |  |